#### **New BloomLink Delivery Confirmation Screens**

**Terrific NEWS**! To improve Customer satisfaction, for both Consumers & BloomNet Florists, reduce Customer complaints as well as costly order cancellations and redeliveries, effective June 30<sup>th</sup>, 2010 the BloomLink Delivery Confirmation feature will provide NEW Delivery Status fields to allow Florists to provide critical additional information surrounding the Delivery Status of an order:

(1) <u>**Completed Delivery Details**</u>- allows Florists to specify with whom/ where the order was delivered

(2) <u>Attempted Deliveries Details</u> – allows Florists to specify the reason why an order could not be delivered. When "Need Additional Information" is selected it will automatically trigger an INQR-Inquiry Message to Customer Service

(3) <u>Attempted Delivery</u> – for certain responses will provide a Redelivery Calendar to specify the next date for redelivery. For your convenience, all Attempted Deliveries will be flagged with a yellow icon.

To view the new Delivery Confirmation, see the detailed screenshots below. Questions? Contact BloomNet Customer Service at 1-866-256-6663. Thank you.

# (1) Order Delivered or DLCF drop down options include:

| 🖉 Blooml   | link - Wi | ndows                | Intern  | et Explo | prer               |            |               |            |                    |        |               |                   |                    | - 7 🛛         |
|------------|-----------|----------------------|---------|----------|--------------------|------------|---------------|------------|--------------------|--------|---------------|-------------------|--------------------|---------------|
| $\bigcirc$ | - 🙆 H     | ttp://10.            | 180.1.2 | 20/bloom | jsp/Bloomlink/frar | mes.jsp    |               |            |                    |        | *             | 👍 🗙 🛛 Live Search |                    | <b>₽</b> -    |
| File Edit  | View      | Favorite             | s Too   | s Help   |                    |            |               |            |                    |        |               |                   |                    |               |
| 🚖 🏘        | 🔏 Bloor   | nlink                |         |          |                    |            |               |            |                    |        |               | 🗿 • 🕲 - 1         | 🖶 🔹 🔂 Page         | 🔹 🌍 Tools 🔹 🎽 |
| 5          |           | - 10                 |         |          | Preview I          | nwires Ord | er History    | Deliver Co | onfirm Adı         | nin    | Utilities     |                   |                    |               |
| Ear        | Send C    | Order<br>10 per orde | Pr      |          |                    | 1-800-F    | LOWERS/       | ВЕТНРА     | GE (LFC) RE        | TAIL-4 | 46000000      | S/                | hloom              | not           |
|            |           | Y                    | )       |          |                    | Delive     | ry Today      | 1          | InSeq              | uence  | 90070         |                   | Products and Se    |               |
|            | Click h   | ere                  |         |          |                    | Pend       | ing DLCF      | 11         | OutSeq             | uence  | 2838          |                   | Click here to orde | r now         |
|            |           |                      |         |          |                    |            | E             | Bloomli    | nk 8.0             |        |               |                   |                    |               |
|            |           |                      |         |          |                    | Pl         | ease select I | elivery Co | nfirmations to vie | w.     |               |                   |                    | ^             |
|            |           |                      |         |          | Onden Num          | han        | 0             | Samanaa    | Number             |        | Deliver       | n Data            |                    |               |
|            |           |                      |         |          | O Order Mulli      | loer [7    | C 10 2010     | Sequence   | Soarch             | h      | O Deliver     | yDate             |                    |               |
|            |           |                      |         |          |                    | L          | 19-2010       |            | V Oearch           |        |               |                   |                    |               |
|            |           |                      |         |          |                    |            | Don           | ding Do    | liveries           |        |               |                   |                    |               |
|            |           |                      |         |          |                    |            | -1 61         | ung De     | nvenes-            |        |               |                   |                    |               |
|            |           |                      | 33      | 57403    | 06-19-2010         | TEST       | CAP           | RLE PLACE  | Order Deliv        | rered  | O Delivery At | tempted           |                    |               |
|            |           |                      | Sel     | ect All  |                    |            |               |            |                    |        |               |                   |                    |               |
|            |           |                      |         |          |                    |            |               | Submi      | t                  |        |               |                   |                    |               |
|            |           |                      |         |          |                    |            |               | Pres 1     |                    |        |               |                   |                    |               |
|            |           |                      |         |          |                    |            |               | rage 1     |                    |        |               |                   |                    |               |
|            |           |                      |         |          |                    |            |               |            |                    |        |               |                   |                    |               |
|            |           |                      |         |          |                    |            |               |            |                    |        |               |                   |                    |               |
|            |           |                      |         |          |                    |            |               |            |                    |        |               |                   |                    |               |
|            |           |                      |         |          |                    |            |               |            |                    |        |               |                   |                    |               |
|            |           |                      |         |          |                    |            |               |            |                    |        |               |                   |                    | ~             |
| Done       |           |                      |         |          |                    |            |               |            |                    |        |               | 😜 Internet        |                    | 🔍 100% 🔹 💡    |
| 🐉 stai     | rt 🔰      | a 🧷                  | 6 0     | •        | 👌 🚮 1-800-fi       | ower 🧕     | Inbox - Micro | 🖂          | Vacation time      | 🖉 Blo  | omlink - Wi   | Document1         | 2 🕄 🔇              | 🗿 💑 10:32 AM  |

#### (a) Florist enters the **Date & Time** of Delivery

# (b) <u>NEW</u> Florist then chooses the appropriate **Completed Delivery Details**

| 🖉 Bloomlink - Windows Internet Explore | er .                                          |                                   |                                 |
|----------------------------------------|-----------------------------------------------|-----------------------------------|---------------------------------|
| 💽 🗸 🖉 http://10.180.1.220/bloomjsp/    | /Bloomlink/frames.jsp                         | ✓ + <sub>2</sub>                  | Live Search                     |
| File Edit View Favorites Tools Help    |                                               |                                   |                                 |
| 😭 🛠 🏈 Bloomlink                        |                                               |                                   | 🟠 🔹 🔝 🐘 🔹 🔂 Page 🔹 🎯 Tools 🔹 🎽  |
| 0 and 0 alors                          | Preview Inwires Order History Deliver C       | onfirm Admin Utilities            |                                 |
| Earn up to \$5.00 per order            |                                               | 1-800-FLOWERS/BET                 | hloom net                       |
|                                        | Delivery Today 1                              | InSequence 90070                  | Products and Services "         |
| Click here                             | Pending DLCF 11                               | OutSequence 2838                  | Click here to order now         |
|                                        | Bloomli                                       | nk 8.0                            | _                               |
|                                        | 06-19-2010                                    | Search                            | <u>~</u>                        |
|                                        |                                               |                                   |                                 |
|                                        | -Pending De                                   | liveries-                         |                                 |
| 3357403 00                             | 6-19-2010 TEST CARLE PLACE<br>NY-11514        | ⊙ Order Delivered ○ Delivery Atte | mpted                           |
| Please complete                        | the following details regarding your delivery |                                   |                                 |
| Date and Time:                         | 06-23-2010 😵 00 🕶 : 00 🕶                      | AM 💌                              |                                 |
| Left With                              | Intended Recipient                            |                                   |                                 |
| Signature                              | Neighbor                                      |                                   |                                 |
| Select All                             | Front Desk/Receptionist<br>Flower Room        |                                   |                                 |
|                                        | Co-worker Submi                               |                                   |                                 |
|                                        | Porch/Front Door Page 1                       |                                   |                                 |
|                                        | Other                                         |                                   |                                 |
|                                        |                                               |                                   |                                 |
|                                        |                                               |                                   |                                 |
|                                        |                                               |                                   |                                 |
| Done                                   |                                               |                                   | 😜 Internet 🔍 100% 🔻 🚲           |
| 🦺 start 🛛 🙉 🏉 🖻 🗉 🐣                    | 🛐 1-800-flower 🧕 Inbox - Micro 🖂              | Vacation time 🥖 Bloomlink - Wi 🛛  | 📴 Document 1 🛛 🕄 🗘 🗿 💑 10:33 AM |

(c)The **Signature field** is completed. <u>Please Note</u>, this is only required for some options.

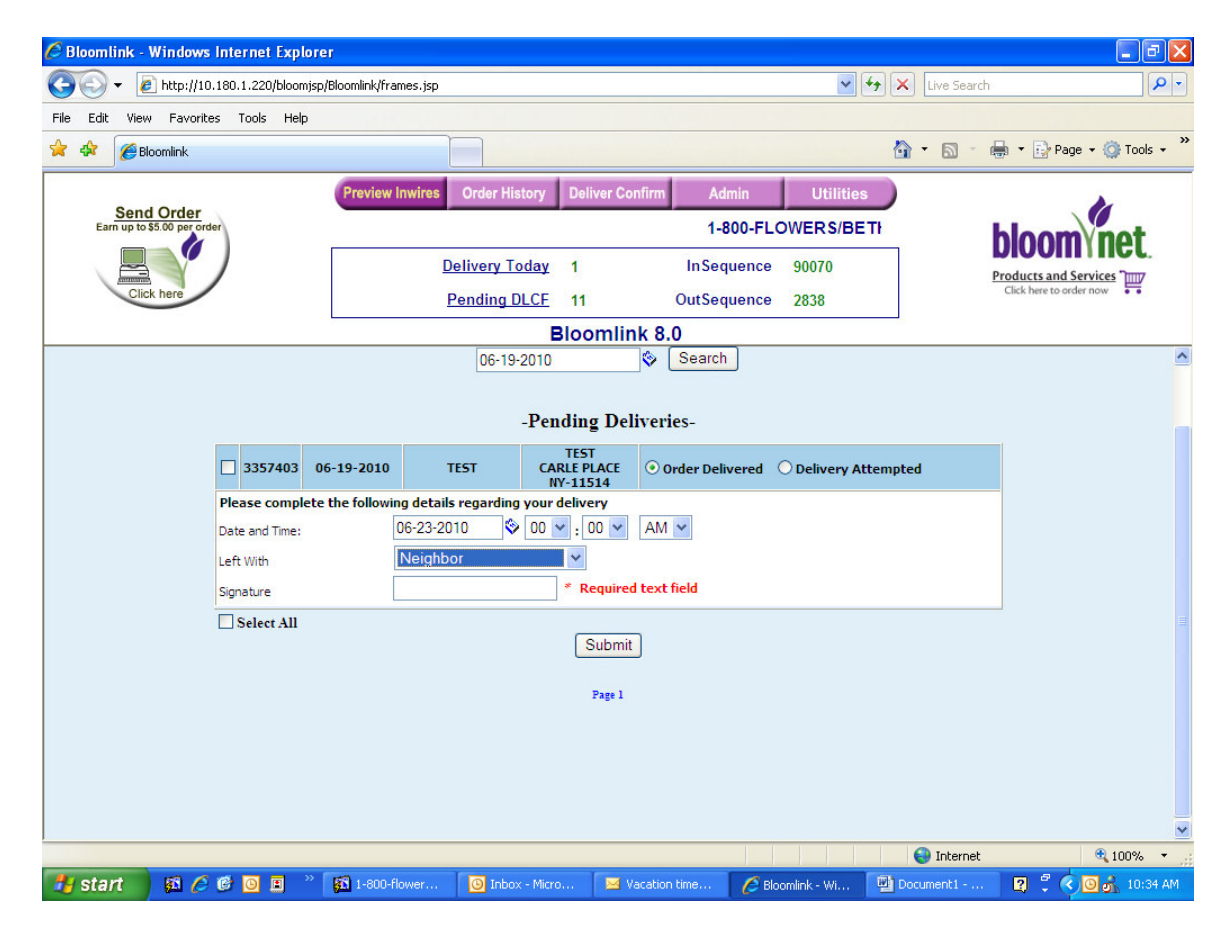

#### 2. <u>NEW Delivery attempted or DLCA option.</u>

(a) The florist enters the date and time the delivery was attempted

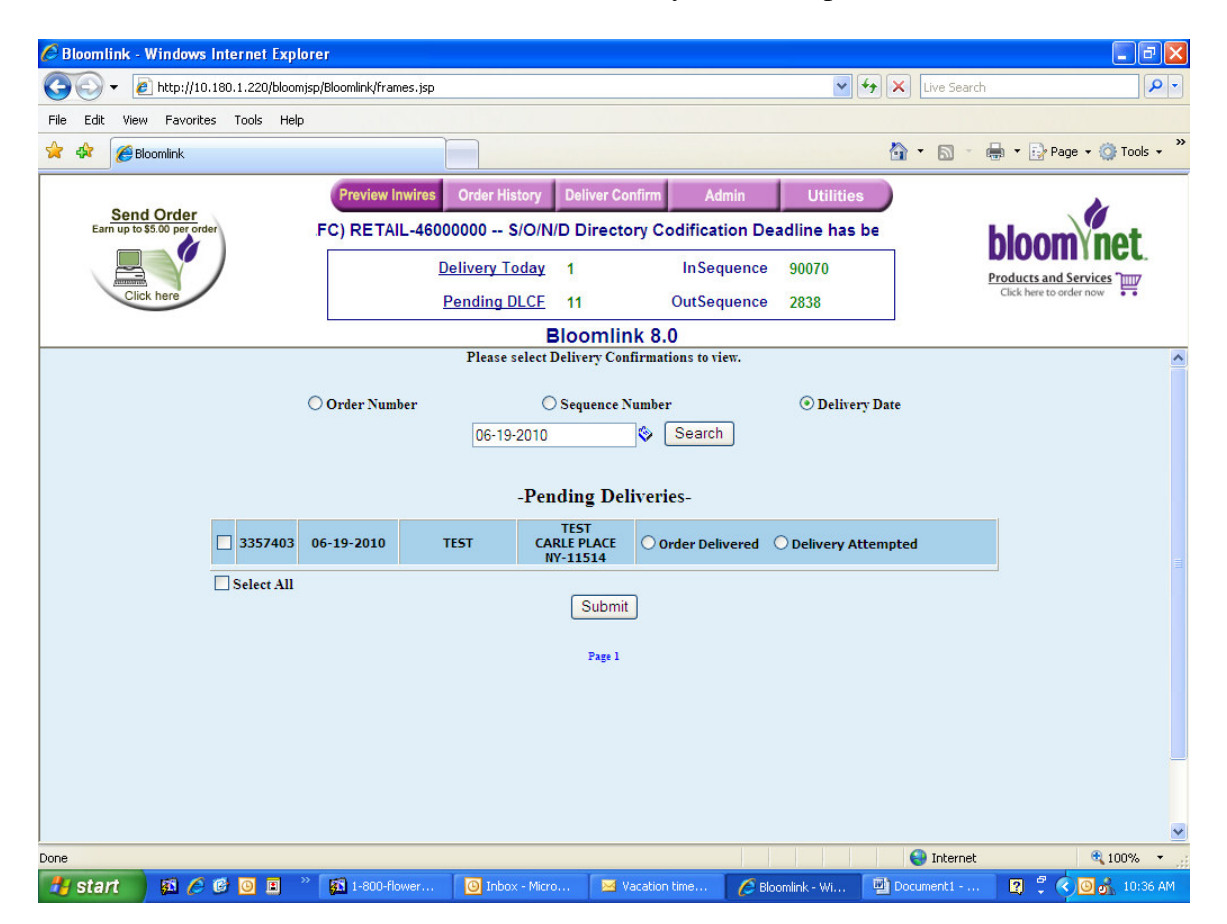

| 🖉 Bloomlink - Wind  | ows Internet Expl     | orer                |                                                                                                  |                                 |                     |                                    |               |                             |
|---------------------|-----------------------|---------------------|--------------------------------------------------------------------------------------------------|---------------------------------|---------------------|------------------------------------|---------------|-----------------------------|
| 💽 🗸 🖉 http          | ://10.180.1.220/bloom | njsp/Bloomlink/fram | es.jsp                                                                                           |                                 |                     | <b>v</b> 47                        | X Live Search | <b>₽</b> -                  |
| File Edit View Fa   | vorites Tools Help    | )                   |                                                                                                  |                                 |                     |                                    |               |                             |
| 🔶 🏟 🌽 Bloomlin      | k                     |                     |                                                                                                  |                                 |                     |                                    |               | 🖶 🔹 🔂 Page 🔹 🎯 Tools 🔹 🎽    |
|                     |                       | Preview In          | wires Order History                                                                              | Deliver Co                      | nfirm Admin         | Utilities                          |               |                             |
| Earn up to \$5.00 p | er order              | tory Codifie        | cation Deadline h                                                                                | as been ext                     | ended until Friday  | 7/17/09!                           |               | bloom                       |
|                     |                       |                     | Delivery Toda                                                                                    | <u>v</u> 1                      | InSequence          | 90070                              |               | Products and Services Think |
| Click here          |                       |                     | Pending DLC                                                                                      | E 11                            | OutSequence         | 2838                               | Ų             | Click here to order now     |
|                     |                       |                     |                                                                                                  | Bloomlin                        | ik 8.0              |                                    | _             |                             |
|                     |                       |                     | Please sele                                                                                      | t Delivery Con                  | firmations to view. |                                    |               | ^                           |
|                     |                       | 🔿 Order Numb        | 06-19-201                                                                                        | ○ Sequence №<br>0               | iumber<br>Search    | ⊙ Delivery D                       | ate           |                             |
|                     |                       |                     | -P                                                                                               | ending Del                      | iveries-            |                                    |               |                             |
|                     | 3357403               | 06-19-2010          | TEST                                                                                             | TEST<br>CARLE PLACE<br>NY-11514 | Order Delivered     | <ul> <li>Delivery Atter</li> </ul> | npted         |                             |
|                     | Please comple         | ete the following   | details regarding you                                                                            | ır delivery Att                 | empt                |                                    |               | -                           |
|                     | Date and Time:        | 0                   | 6-23-2010 🔇 0                                                                                    | 0 🗙 : 00 🗙                      | AM 🚩                |                                    |               |                             |
|                     | Reason for Non        | Delivery:           | Please Select                                                                                    | ~                               |                     |                                    |               |                             |
|                     | Select All            | N<br>F<br>II<br>C   | Pease Select<br>Need Additional Infor<br>Recipient Not Availab<br>ncorrect Delivery Dai<br>Other | mation<br>Je mit<br>e<br>-ws# 1 | ]                   |                                    |               |                             |
|                     |                       |                     |                                                                                                  |                                 |                     |                                    |               |                             |
| Done                |                       |                     |                                                                                                  |                                 |                     |                                    | 😜 Internet    | € 100% ·                    |
| 🐉 start 🛛 👪         | 600                   | » 🚮 1-800-flo       | wer 🙆 Inbox - M                                                                                  | icro 🖂 V                        | acation time 🥻 Blo  | oomlink - Wi                       | Document1     | 😰 🛱 🔇 🖸 🚮 10:37 AM          |

# (b) **NEW** Florist chooses the appropriate **Attempted Delivery** option

(c) If "Need Additional Information" it automatically generates an Inquiry (INQR) message to Customer Service for follow up with the Customer, saving Florists time by reducing an additional step!

| 🖉 Bloomlink - '     | Windows Internet Exp     | olorer                  |                             |                                |                      |             | - 7 🛛                    |
|---------------------|--------------------------|-------------------------|-----------------------------|--------------------------------|----------------------|-------------|--------------------------|
| <b>3</b> - <b>2</b> | http://10.180.1.220/bloo | omjsp/Bloomlink/frames. | jsp                         |                                | ✓ 4 <sub>7</sub>     | Live Search | <b>•</b>                 |
| File Edit View      | Favorites Tools He       | łp                      |                             |                                |                      |             |                          |
| 🚖 🏟 🏉 Bi            | oomlink                  |                         |                             |                                |                      | 🙆 • 🗟 - 🖷   | 🖡 🔹 🔂 Page 👻 🍈 Tools 🔹 🎽 |
| Com                 | Orden                    | Preview Inwis           | res Order History De        | liver Confirm Admi             | n Utilities          |             | <b>N</b>                 |
| Earn up to 3        | 5.00 per order           | fication Dead           | line has been extend        | led until Friday 7/17/         | 09!                  | 1           | loom not                 |
|                     |                          |                         | Delivery Today 1            | InSeque                        | ence 90070           | Р           | roducts and Services '   |
| Clic                | k here                   |                         | Pending DLCF 11             | OutSeque                       | ence 2838            |             | Click here to order now  |
|                     |                          |                         | Blo                         | omlink 8.0                     |                      |             |                          |
|                     |                          |                         | Please select Deliv         | ery Confirmations to view      | •                    |             | ^                        |
|                     |                          | Order Number            | ◯ Seq                       | uence Number                   | O Delivery I         | Date        |                          |
|                     |                          |                         | 06-19-2010                  | Search                         |                      |             |                          |
|                     |                          |                         | -                           |                                |                      |             |                          |
|                     |                          |                         | -Pendir                     | g Deliveries-                  |                      |             |                          |
|                     | 3357403                  | 06-19-2010              | TEST CARLE<br>NY-11         | T<br>PLACE Order Delive<br>514 | red ④ Delivery Atte  | mpted       |                          |
|                     | Please comp              | lete the following de   | etails regarding your deliv | ery Attempt                    |                      |             |                          |
|                     | Date and Time            | : 06-2                  | 23-2010 🔇 00 💌 :            | 00 🗸 AM 🗸                      |                      |             |                          |
|                     | Reason for No            | n Delivery: Ne          | ed Additional Information   | ~                              |                      |             |                          |
|                     | Delivery Atten           | npt notes :             | *Pleas                      | e provide additional deta      | ils                  |             |                          |
|                     | Select All               |                         | c                           | Cubart                         |                      |             |                          |
|                     |                          |                         | L                           | Submit                         |                      |             |                          |
|                     |                          |                         |                             | Page 1                         |                      |             |                          |
|                     |                          |                         |                             |                                |                      |             |                          |
|                     |                          |                         |                             |                                |                      |             | ×                        |
| Done                |                          |                         |                             |                                |                      | 😜 Internet  | 🔍 100% 🔹 🦽               |
| 🛃 start             | 🚮 🏉 🕑 🔳                  | 🀣 🚮 1-800-flower        | r 🔘 Inbox - Micro           | 🖂 Vacation time                | 🟉 Bloomlink - Wi 🛛 🚺 | Document1   | 😰 🖞 🔇 💽 💰 10:38 AM       |

- (d) If "Recipient Not Available" is selected, 2 additional options are available:
  (i) Will Deliver when Contacted by the Recipient. The Florist will detail how the informed the recipient of the pending delivery i.e. Tagged Door; or
  - (ii) **Will Attempt Delivery** Provides a calendar for the Florist to select the date for the Delivery Reattempt

| 🖉 Bloomlink - Window  | vs Internet Expl   | lorer               | 1                                                                 |                                 |                     |                  |             |                          |
|-----------------------|--------------------|---------------------|-------------------------------------------------------------------|---------------------------------|---------------------|------------------|-------------|--------------------------|
| 💽 🗸 🖉 http://         | 10.180.1.220/bloor | njsp/Bloomlink/fram | es.jsp                                                            |                                 |                     | v 49             | Live Search |                          |
| File Edit View Favo   | rites Tools Helj   | p                   |                                                                   |                                 |                     |                  |             |                          |
| 🔶 🏟 🌈 Bloomlink       |                    |                     |                                                                   |                                 |                     |                  | 🙆 • 📾 • 🖷   | 🖡 🔹 🔂 Page 🔹 🎯 Tools 🔹 🎽 |
| Send Orde             | r \                | Preview In          | wires Order History                                               | / Deliver Co                    | nfirm Admin         | Utilities        |             | . 14                     |
| Earn up to \$5.00 per | order              | ERS/BETH            | IPAGE (LFC) RET                                                   | AIL-460000                      | 00 S/O/N/D Direc    | tory Codificat   |             | nloom net                |
|                       | )                  |                     | Delivery Toda                                                     | y 1                             | InSequence          | 90070            | P           | roducts and Services "   |
| Click here            |                    |                     | Pending DLC                                                       | E 11                            | OutSequence         | 2838             |             | Click here to order now  |
|                       |                    |                     |                                                                   | Bloomlin                        | nk 8.0              |                  |             |                          |
|                       |                    |                     | Please selec                                                      | ct Delivery Con                 | firmations to view. |                  |             | <u>^</u>                 |
|                       |                    | Order Numb          | er                                                                | O Sequence N                    | Sumber              | O Delivery D     | Date        |                          |
|                       |                    | 0                   | 06-19-201                                                         | 0                               | Search              |                  |             |                          |
|                       |                    |                     | 0010201                                                           | •                               | •                   |                  |             |                          |
|                       |                    |                     | -P                                                                | ending Del                      | liveries-           |                  |             |                          |
|                       | 3357403            | 06-19-2010          | TEST (                                                            | TEST<br>CARLE PLACE<br>NY-11514 | Order Delivered     | • Delivery Atter | mpted       |                          |
|                       | Please compl       | ete the following   | details regarding you                                             | ur delivery Att                 | empt                |                  |             |                          |
|                       | Date and Time:     | 0                   | 6-23-2010 😵 0                                                     | 0 🗸 : 00 🗸                      | AM 🛩                |                  |             |                          |
|                       | Reason for Non     | Delivery:           | Recipient Not Availat                                             | ole 💙                           |                     |                  |             |                          |
|                       | Additional Non [   | Delivery Detail: F  | Please Select                                                     |                                 | ~                   |                  |             |                          |
|                       | Select All         | I<br>V<br>V         | Please Select<br>Vill attempt delivery v<br>Vill attempt Delivery | when contacte                   | ed by recipient     |                  |             |                          |
|                       |                    |                     |                                                                   |                                 |                     |                  |             |                          |
|                       |                    |                     |                                                                   | Page 1                          |                     |                  |             |                          |
|                       |                    |                     |                                                                   |                                 |                     |                  |             |                          |
|                       |                    |                     |                                                                   |                                 |                     |                  |             |                          |
| l<br>Dura             |                    |                     |                                                                   |                                 |                     |                  |             | <u>♥</u>                 |

| C Bloomlink - Windows Internet Expl                     | orer                                                                                     |                                                                                             |                                                                   | ■ ₽ 🛛                    |
|---------------------------------------------------------|------------------------------------------------------------------------------------------|---------------------------------------------------------------------------------------------|-------------------------------------------------------------------|--------------------------|
| 💽 🗸 🖉 http://10.180.1.220/bloom                         | njsp/Bloomlink/frames.jsp                                                                |                                                                                             | 💌 😽 🗙 🛛 Live Search                                               |                          |
| File Edit View Favorites Tools Help                     | 2                                                                                        |                                                                                             |                                                                   |                          |
| 🚖 🏟 🌈 Bloomlink                                         |                                                                                          |                                                                                             | 🙆 • 🔊 - d                                                         | 🖶 🔹 🔂 Page 🔹 🍈 Tools 🔹 🎽 |
| Send Order<br>Earn up to \$5:00 per order<br>Click here | Preview Inwires Order History<br>1-800-FLOWER S/BETHPAGE<br>Delivery Toda<br>Pending DLC | y Deliver Confirm Admin<br>E (LFC) RETAIL-46000000 S<br>22 1 InSequence<br>E 11 OutSequence | Utilities           /O/N/D Directc           90070           2838 | bloom net.               |
|                                                         |                                                                                          | Bloomlink 8.0                                                                               | 12                                                                |                          |
|                                                         | Order Number                                                                             | O Sequence Number<br>10 😵 Search<br>Pending Deliveries-                                     | ⓒ Delivery Date                                                   | _                        |
| 3357403                                                 | 06-19-2010 TEST                                                                          | TEST<br>CARLE PLACE Order Delivered                                                         | Oelivery Attempted                                                |                          |
| Please comple                                           | ete the following details regarding yo                                                   | our delivery Attempt                                                                        |                                                                   |                          |
| Date and Time:                                          | 06-23-2010 😵 0                                                                           | 00 🕶 : 00 🕶 🛛 AM 🕶                                                                          |                                                                   |                          |
| Reason for Non                                          | Delivery: Recipient Not Availa                                                           | ble 😽                                                                                       |                                                                   |                          |
| Additional Non D                                        | Delivery Detail: Will attempt delivery                                                   | when contacted by recipient 💌                                                               |                                                                   |                          |
| Delivery Attemp                                         | it notes :                                                                               | *Please provide additional details (i.                                                      | e. Door Tagged, Message Left, etc)                                |                          |
| Select All                                              |                                                                                          | Submit                                                                                      |                                                                   |                          |
|                                                         |                                                                                          | Page 1                                                                                      |                                                                   |                          |
|                                                         |                                                                                          |                                                                                             |                                                                   | <u>~</u>                 |
| Done                                                    |                                                                                          |                                                                                             | 😜 Internet                                                        | € 100% -                 |
| 🤳 start 🔰 🛍 🏉 📴 🖪                                       | Inbox - M 🙆 Inbox - M                                                                    | Aicro 🛛 🖂 Vacation time 🥻 B                                                                 | loomlink - Wi 👜 Document1                                         | 🛛 🕄 🔇 🙆 💑 10:42 AM       |

| 🖉 Bloomlink - Windows Internet Explorer |                                                       |                                 | <b>_</b> 2 X                     |
|-----------------------------------------|-------------------------------------------------------|---------------------------------|----------------------------------|
| G V F Inttp://10.180.1.220/bloomjsp/E   | 3loomlink/frames.jsp                                  | v 49                            | X Live Search                    |
| File Edit View Favorites Tools Help     |                                                       |                                 |                                  |
| 😭 🏟 🏉 Bloomlink                         |                                                       |                                 | 🟠 🔹 🔝 🕤 🖶 🔹 📴 Page 🗸 🍈 Tools 🗸 🂙 |
| Sand Order                              | Preview Inwires Order History Deliver Co              | nfirm Admin Utilities           |                                  |
| Earn up to \$5.00 per order             | 1-800-FLOWERS/BETI                                    | HPAGE (LFC) RETAIL-46000000     | bloom                            |
|                                         | Delivery Today 1                                      | InSequence 90070                | Products and Services "IIII      |
| Click here                              | Pending DLCF 11                                       | OutSequence 2838                | Click here to order now          |
|                                         | Bloomlir                                              | 1k 8.0                          |                                  |
| 0                                       | Order Number Osequence ?<br>06-19-2010<br>-Pending De | iumber © Delivery D<br>Search   | ate                              |
| 3357403 06                              | -19-2010 TEST CARLE PLACE<br>NY-11514                 | Order Delivered OPelivery Atten | npted                            |
| Please complete t                       | the following details regarding your delivery Att     | empt 🏉 http://10.10             | 80.1.220/ 🔲 🗖 🔀                  |
| Date and Time:                          | 06-23-2010 😵 00 🕶 : 00 💌                              | AM 🛩                            |                                  |
| Reason for Non Deliv                    | rery: Recipient Not Available 💙                       | June                            | ✓ 2010                           |
| Additional Non Delive                   | ry Detail: Will attempt Delivery                      |                                 | I oday >>>                       |
| Select Date:                            | ۵                                                     |                                 | 1 2 3 4 5                        |
| Select All                              |                                                       | 67                              | 8 9 10 11 12                     |
|                                         | Submit                                                | 13 14                           | 15 16 17 18 19                   |
|                                         | Page 1                                                | 20 21 2                         | 22 23 24 25 26                   |
|                                         |                                                       | 27 28 2                         | 29 30                            |
|                                         |                                                       |                                 |                                  |
| 🦺 start 🛛 🚳 🤌 🕫 💿 🖪 🦈                   | 🛐 1-800-flower 🛛 🧿 2 Microsoft 👻 🏉 E                  | loomlink - Wi 💋 http://10.18 🖷  | 🕽 Document 1 🛛 🖞 🔍 🗿 💏 10:43 AM  |

(d) **Incorrect delivery date** – prompts "Will Deliver" and the calendar option. Florists can use this option to advise Customer Service of the correct delivery date (e.g. information/details provided for a funeral).

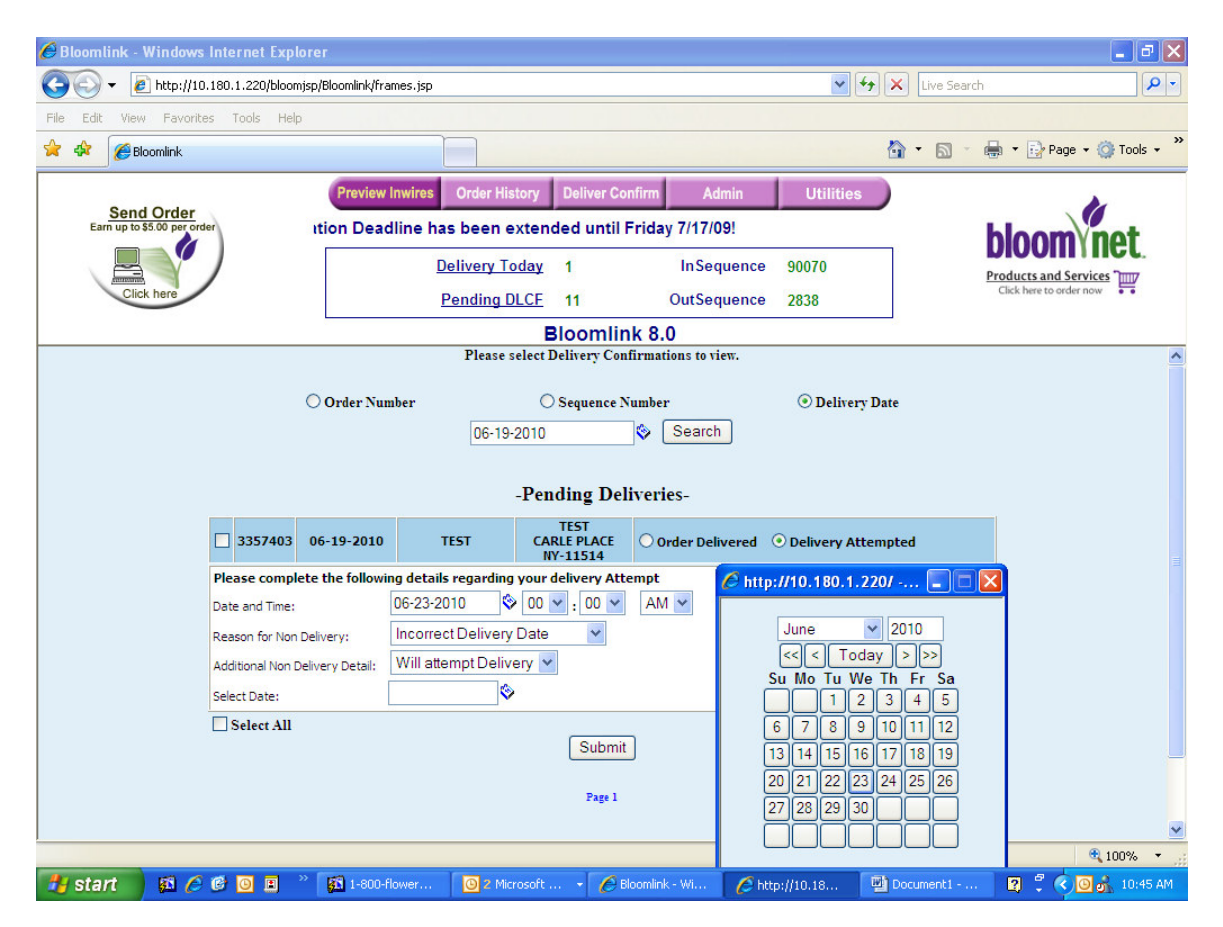

- (e) **Other** should only be used only when the drop down options provided are not appropriate. The Florist will receive the following options
  - (i) "Will Deliver when Contacted by the Recipient" followed by a text field; or
  - (ii) "Will Attempt Delivery" followed by the Calendar

| 🖉 Bloomlink - Windows Internet Explorer        |                                               |                                                  |                            |
|------------------------------------------------|-----------------------------------------------|--------------------------------------------------|----------------------------|
| G - E http://10.180.1.220/bloomjsp/Bloomlink/f | rames.jsp                                     | 💌 🗲 🗙 Live Search                                | P -                        |
| File Edit View Favorites Tools Help            |                                               |                                                  |                            |
| 🚖 🛠 🌈 Bloomlink                                |                                               | 🙆 • 🖻 · 🖷                                        | 🔹 🔹 Page 🔹 🎯 Tools 🔹 🎇     |
| Preview                                        | v Inwires Order History Deliver Confirm       | Admin Utilities                                  |                            |
| Earn up to \$5.00 per order GE (LFC            | RETAIL-46000000 S/O/N/D Directory             | Codification Deadline h                          | hloom                      |
|                                                | Delivery Today 1 In                           | Sequence 90070                                   | Products and Services THUZ |
| Click here                                     | Pending DLCF 11 Out                           | tSequence 2838                                   | Click here to order now    |
|                                                | Bloomlink 8.0                                 |                                                  |                            |
|                                                | Please select Delivery Confirmations          | to view.                                         | ^                          |
| O Order Ni                                     | unher Sequence Number                         | Delivery Date                                    |                            |
| 0.01111                                        | 06-19-2010                                    | arch                                             |                            |
|                                                | <u></u>                                       |                                                  |                            |
|                                                | -Pending Deliveries-                          |                                                  |                            |
| 3357403 06-19-2010                             | TEST CARLE PLACE Order                        | Delivered 📀 Delivery Attempted                   |                            |
| Please complete the follow                     | ing details regarding your delivery Attempt   |                                                  |                            |
| Date and Time:                                 | 06-23-2010 😵 00 🕶 : 00 🕶 AM 🛩                 |                                                  |                            |
| Reason for Non Delivery:                       | Other 🖌                                       |                                                  |                            |
| Additional Non Delivery Detail:                | Will attempt delivery when contacted by recip | pient 🔽                                          |                            |
| Delivery Attempt notes :                       | *Please provide addition                      | al details (i.e. Door Tagged, Message Left, etc) |                            |
| Select All                                     |                                               |                                                  |                            |
|                                                | Submit                                        |                                                  |                            |
|                                                | Page 1                                        |                                                  |                            |
|                                                |                                               |                                                  | ~                          |
| Done                                           |                                               | 😜 Internet                                       | 🔍 100% 🔻 🚲                 |
| 🛃 start 🔰 🙉 🏉 🕲 🗉 🐣 🛐 1-800                    | -flowers.com 🛛 🥘 2 Microsoft Office 👻 🌈 E     | Bloomlink - Window 🛛 🖳 Document 1 - Micros       | 😰 🗘 🔇 🗿 💑 10:46 AM         |

| C Bloomlink - Windows Internet Explore  | IF.                                                      |                                 | <b>.</b> 3 X                     |
|-----------------------------------------|----------------------------------------------------------|---------------------------------|----------------------------------|
| (C) - (2) http://10.180.1.220/bloomjsp, | /Bloomlink/frames.jsp                                    | v ++ :                          | K Live Search                    |
| File Edit View Favorites Tools Help     |                                                          |                                 |                                  |
| 🚖 🏟 🌈 Bloomlink                         |                                                          | ł                               | 🕯 🔹 🗟 🔹 🖶 🔹 🔂 Page 🔹 🎯 Tools 🔹 🎽 |
|                                         | Preview Inwires Order History Deliver Con                | nfirm Admin Utilities           |                                  |
| Earn up to \$5.00 per order             | odification Deadline has been extended                   | until Friday 7/17/09!           | bloom                            |
|                                         | Delivery Today 1                                         | InSequence 90070                | Products and Services Time       |
| Click here                              | Pending DLCF 11                                          | OutSequence 2838                | Click here to order now          |
|                                         | Bloomlin                                                 | k 8.0                           | 2                                |
| c                                       | Order Number O Sequence N<br>06-19-2010<br>-Pending Deli | umber                           | •                                |
| 3357403 0                               | 6-19-2010 TEST CARLE PLACE<br>NY-11514                   | Order Delivered OPlivery Attemp | ted                              |
| Please complete                         | the following details regarding your delivery Atte       | mpt 🏉 http://10.18              | 0.1.220/ 🔲 🗖 🔀                   |
| Date and Time:                          | 06-23-2010 😵 00 💌 : 00 💌                                 | AM 🗸                            |                                  |
| Reason for Non Del                      | very: Other 💙                                            | June                            | ✓ 2010                           |
| Additional Non Deliv                    | ery Detail: Will attempt Delivery                        | Su Mo 1                         | u We Th Er Sa                    |
| Select Date:                            | \$                                                       |                                 | 1 2 3 4 5                        |
| Select All                              |                                                          | 67                              | B 9 10 11 12                     |
|                                         | Submit                                                   | 13 14 1                         | 5 16 17 18 19                    |
|                                         | Page 1                                                   | 20 21 2                         | 2 23 24 25 26                    |
|                                         |                                                          |                                 |                                  |
|                                         |                                                          |                                 | € 100% -                         |
| 🥙 start 🔰 🔯 🤌 🕲 🗉 🐣                     | 🛐 1-800-flower 🥥 2 Microsoft 👻 🖉 Bl                      | oomlink - Wi 🖉 http://10.18 🖷   | Document1 😰 🖞 🔇 🗿 💏 10:48 AM     |

When all Delivery Confirmations and Pending Delivery Confirmations on the page are completed, click on the "**Submit**" button.

Please note, orders with a "**Deliver Attempt**" will stay on the Pending page with a **yellow icon symbol** noting that the order has a Delivery Attempt Noted.

| 🖉 Bloomlink - Windows Internet Exp        | lorer                     |                                         |                                 |                           |                           |
|-------------------------------------------|---------------------------|-----------------------------------------|---------------------------------|---------------------------|---------------------------|
| 🔆 💽 🗸 🙋 http://10.180.1.220/bloo          | mjsp/Bloomlink/frames.jsp |                                         | ✓ 4:                            | Live Search               |                           |
| File Edit View Favorites Tools He         | p                         |                                         |                                 |                           |                           |
| 🔶 🏟 🌈 Bloomlink                           |                           |                                         |                                 | 👌 • 🗟 • 🖶                 | 🔹 🔂 Page 🔹 🎯 Tools 🔹 🎽    |
| Send Order<br>Earn up to \$5.00 per order | Preview Inwires Orde      | er History Deliver Confir               | m Admin Utilities               | )<br>*' h                 | loom net                  |
|                                           | Delive                    | r <u>yToday</u> 1                       | InSequence 90070                | Pr                        | oducts and Services "ITTT |
| Click here                                | Pendi                     | ng DLCF 11                              | OutSequence 2838                |                           | Click here to order now   |
|                                           |                           | Bloomlink                               | 8.0                             |                           |                           |
|                                           | 0                         | 6-15-2010                               | Search                          |                           | <u>^</u>                  |
|                                           |                           | -Pending Delive                         | eries.                          |                           |                           |
| ▲<br>□ 3357251                            | 06-15-2010 FLOWERS        | ANY STREET<br>CARLE PLACE<br>NY-11514   | Order Delivered O Delivery Atte | empted                    |                           |
| ▲<br>□ 3357252                            | 06-15-2010 FLOWERS        | 1 ANY STREET<br>CARLE PLACE<br>NY-11514 | Order Delivered O Delivery Atte | empted                    |                           |
| ▲<br>□ 3357253                            | 06-15-2010 FLOWERS        | 1 ANY STREET<br>CARLE PLACE<br>NY-11514 | Order Delivered O Delivery Atte | empted                    |                           |
| ▲<br>□ 3357254                            | 06-15-2010 FLOWERS        | 1 ANY STREET<br>CARLE PLACE<br>NY-11514 | Order Delivered O Delivery Atte | empted                    |                           |
| ▲<br>□ 3357256                            | 06-15-2010 FLOWERS        | 1 ANY STREET<br>CARLE PLACE<br>NY-11514 | Order Delivered O Delivery Atte | empted                    |                           |
| ▲<br>□ 3357257                            | 06-15-2010 FLOWERS        | 1 ANY STREET<br>CARLE PLACE<br>NY-11514 | Order Delivered O Delivery Atte | empted                    |                           |
| Select All                                |                           | Submit                                  |                                 |                           |                           |
|                                           |                           | Gubilit                                 |                                 |                           |                           |
|                                           |                           | Page 1                                  |                                 |                           |                           |
|                                           | 41                        | Record contains delive                  | ery attempted                   |                           | ▲ 10001 -                 |
| testart R A B D                           | * 13 1-800-flowers.com    | 2 Microsoft Office                      | T 🖉 Bloomlink - Window 🕅 Dr     | gument 1 - Micros         | ₹ 100% +                  |
|                                           |                           |                                         |                                 | ACTUAL TO A CONTRACTOR OF |                           |

**Please Note**, when the option of Delivery Attempted – Need Additional Information is chosen the order will contain two messages – BOTH a DLCA and an INQR message will appear on the order.

| 🖉 Bloomlink - Windows Internet | t Explorer     |                        |                 |                                |                           |                |                        | - 2 🛛                        |
|--------------------------------|----------------|------------------------|-----------------|--------------------------------|---------------------------|----------------|------------------------|------------------------------|
|                                | D/bloomjsp/Blo | oomlink/frames.jsp     |                 |                                |                           |                | V fy 🗙 Live            | e Search                     |
| File Edit View Favorites Tools | Help           |                        |                 |                                |                           |                |                        |                              |
| 😤 🍄 🌈 Bloomlink                |                | l                      |                 |                                |                           |                | 🖄 🔹 (                  | 🔊 🔹 🖶 🔻 🔂 Page 🔹 🎯 Tools 🔹 🎽 |
| 0                              | (              | Preview Inwires        | Order Histor    | y Deliver Confirm              | m Admiı                   | n Uti          | lities                 |                              |
| Earn up to \$5.00 per order    |                |                        |                 | 1-800-FLO\                     | VERS/BETI                 | HPAGE (LF      | C) RE                  | hloom net                    |
|                                |                | De                     | elivery Toda    | <u>ay</u> 1                    | InSeque                   | ence 90070     |                        | Products and Services "      |
| Click here                     |                | <u>P</u>               | ending DLC      | <u>).</u> 11                   | OutSeque                  | ence 2838      |                        | Click here to order now • •  |
|                                |                |                        |                 | Bloomlink                      | 8.0                       |                |                        |                              |
|                                | 1              | 1120RD                 | One Do          | zen Long Stemn<br>with Filler  | ned Red Ros<br>and Greens | es Arranged    | 49.99                  | <u>^</u>                     |
|                                | Occa           | sion :OTHER            |                 |                                | Origi                     | inal Order T   | otal \$ 49.99          |                              |
|                                | 2nd Proc       | luct Choice:           |                 |                                |                           |                |                        |                              |
|                                |                | Card Mosca             |                 |                                | Eno                       | cial Instauc   | tions                  |                              |
|                                |                | TEST ORDE              | ge<br>R         |                                | spe                       | cial Instruc   | lions                  |                              |
|                                | 1              |                        |                 | 1.5                            |                           |                |                        |                              |
|                                |                |                        |                 | Messages                       | 5                         |                |                        |                              |
|                                | Reprint?       | Date/Time<br>Received  | Message<br>Type | Message<br>Summary             | Receiving<br>Florist ID   | Sequence<br>No | Date/Time<br>Read      |                              |
|                                |                | 06-15-2010<br>18:23:11 | INQR            |                                | 00800000                  | 02765          | 06-16-2010<br>10:55:18 |                              |
|                                |                | Delivery Attem         | pted on 06      | -15-2010 00:00                 | AM ,call                  |                |                        |                              |
|                                |                | 06-15-2010<br>18:23:11 | DLCA            | Need Additional<br>Information | 0080000                   | 02764          | 06-16-2010<br>10:55:18 |                              |
|                                |                | Delivery Attem         | pted on 06      | -15-2010 00:00                 | AM ,call                  |                |                        |                              |
|                                |                | 06-15-2010<br>13:47:03 | ORDR            |                                | 46000000                  | I90011         | 06-15-2010<br>18:14:01 |                              |
|                                |                | Select all             |                 |                                |                           |                |                        |                              |
|                                |                | Send                   | Message         | Reject                         | Confirm                   | Reprint        |                        |                              |
| J<br>Done                      |                |                        |                 |                                | L                         |                | ir 🔒 Tr                | iternet 🕀 100% 🔻 🗧           |
| tustart R A @ 0                | E * E          | 1-800-flowers.com      | 02              | Microsoft Office               | A Bloomlink               | - Window       | Document1 - M          | icros 🛛 🦉 🔇 💽 📩 10:55 AM     |